## Q15 XMOS ファームウェアのアップグレードに関する注意事項は、アップグレードする前に よくお読みください。

1.ファームウェアのアップグレードプロセス中は、デバイスをリセットしないでください、そうしないと デバイスがフリーズし、電源が入らなくなります。

アップグレードプロセス中に、コンピューターの USB インターフェースからの電力供給が不足していることが心配な場合は、Q15 の「電話モード」を ON に切り替えることができます。
ファームウェアをアップグレードする前に、Q15 を完全に充電してください。ファームウェアのアップグレードプロセス中は、USB ケーブルを振ったり抜いたり、ボタンを押したりしないでください。

## Q15 XMOS ファームウェアアップグレード:

1. ファームウェアのアップグレードは、Windows コンピュータでのみ実行できます。Windows 10 以上のパ ソコンをご利用ください。

2.ファームウェアをアップグレードする前に、Windows コンピューターに FiiO USB DAC ドライバーをインス トールしてください。

3. Q15 のファームウェアをアップグレードする前に、コンピューターの USB インターフェイスから他のデコーダー を取り外してください。Q15 の設定で USB モードを UAC2.0 にし、PEQ モードを BYPASS に切り替えま す。また FiiO Control アプリで Q15 の PEQ モードがオフになっていることを確認してください。

4. Q15 の電源を入れた後、USB モードに切り替え、USB ケーブルを使用して下部の USB インターフェー ス(注:POWER IN インターフェースではありません)と Windows コンピューターを接続します。

5.ダブルクリックして「FiiODfu」書き込みツールを開くと、製品名とファームウェアのバージョン番号が表示され

## ます。製品名は「FIIO Q15」である必要がありますのでご注意ください。製品名が「FIIO Q15 EQ

DevKit」であることがわかった場合は、この時点で PEQ モードがオフになっていないことを意味します。PEQ

モードを OFF に調整し、Q15 を再接続してください。

| USB Audio Device Firm                                             | vare Upgrade                                                    | :      |
|-------------------------------------------------------------------|-----------------------------------------------------------------|--------|
| Device<br>Manufacturer:<br>Product:<br>VID/PID:<br>Serial number: | GuanoZhou FiiO Electronics Co.,Ltd<br>FIIO Q15<br>0x2972/0x0073 |        |
| Current Firmware:                                                 | v1.85                                                           |        |
| Firmware                                                          |                                                                 | Browse |
| Upgrade                                                           |                                                                 |        |
| Device opened.                                                    |                                                                 | A      |
|                                                                   |                                                                 |        |
|                                                                   |                                                                 | Start  |
| Exit                                                              |                                                                 |        |

6.「Browse...」をクリックします。をクリックし、「Fiio\_Q15\_xmos\_v201\_dfu.bin」ファイルを選択しま

| 9 | 0 |
|---|---|
|   |   |

| USB Audio Device Firmware Up | grade                                          | >      |
|------------------------------|------------------------------------------------|--------|
| Device                       |                                                |        |
| Manufacturer:                | GuangZhou FiiO Electronics Co.,Ltd             |        |
| VID/PID                      | FIIO Q15<br>0x2972/0x0073                      |        |
| Serial number:               | 0,22,72,0,0075                                 |        |
| Current Firmware:            | v1.85                                          |        |
| Firmware                     |                                                |        |
| D:\资料文件\固件\Q15固件\Q15>        | (MOS V2.01 Firmware\Fiio_Q15_xmos_v201_dfu.bin | Browse |
| Upgrade                      |                                                |        |
| Device energed               |                                                |        |
| Ready for firmware update.   |                                                |        |
|                              |                                                |        |
|                              |                                                |        |
|                              |                                                |        |
|                              |                                                |        |
|                              |                                                | -      |
|                              |                                                | Start  |
|                              |                                                |        |
| Exit                         |                                                |        |
|                              |                                                |        |

7.「Start」をクリックして、ファームウェアの書き込みを開始します。ファームウェアの書き込みが完了すると、 「Firmware upgrade finished successfully」と表示されます。このとき、USBケーブルを抜かないでください。Q15の画面に「Updating」と表示されますので、6分間お待ちください。アップグレードが成功すると、Q15は自動的にオンになります。時間が6分を超えても画面に「Updating」と表示されている場合は、USBケーブルを再度接続し、アップグレードツールを開いて、ファームウェアのアップグ

## レードを再試行できます。

| USB Audio Device Firmware Upgrade                                                           |        | × |
|---------------------------------------------------------------------------------------------|--------|---|
| Device<br>Manufacturer:<br>Product:<br>VID/PID:<br>Serial number:<br>Current Firmware:      |        |   |
| Firmware<br>D:资料文件/固件/Q15固件/Q15 XMOS V2.01 Firmware/Fiio_Q15_xmos_v201_dfu.bin              | Browse |   |
| Upgrade                                                                                     |        |   |
| Device opened.<br>Ready for firmware update.<br>Entering upgrade mode<br>Upgrading firmware |        | • |
| Starting firmware<br>Firmware upgrade finished successfully.                                |        |   |
|                                                                                             |        |   |
|                                                                                             | Start  |   |
| Exit                                                                                        |        |   |

8.アップグレードが成功すると、FiiOコントロールパネルに最新のファームウェアバージョン番号が表示されま

| _   |   |
|-----|---|
| ज , | 0 |

| F 飞傲控制面极 | <u>ē</u>                           | × |
|----------|------------------------------------|---|
| 设备状态 缓存  | 殺置 设备信息 关于                         |   |
| 设备信息     |                                    |   |
| 制造商      | GuangZhou FiiO Electronics Co.,Ltd |   |
| 产品型号:    | FIIO Q15                           |   |
| VID/PID: | 0x2972/0x0073                      |   |
| 版本号:     | v2.01                              |   |
| 序列号      |                                    |   |
|          |                                    |   |
|          |                                    |   |
|          |                                    |   |
|          |                                    |   |
|          |                                    |   |
|          |                                    |   |
|          |                                    |   |
|          |                                    |   |